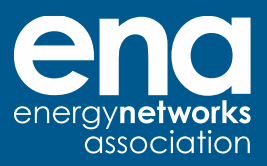

# Using the portal Guidance document

24 April 2024

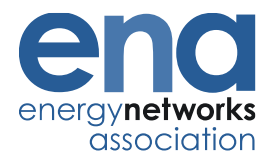

### **Table of contents**

- 1. Sign up to the portal
- 2. Search for projects
- 3. To propose an innovation ideas to ENA
- 4. To find out about ENA events
- 5. Contact Us

## 1. Sign up to the portal

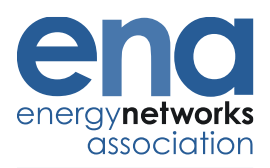

- It is free to sign up to the portal
- User will be able to receive updates on projects registered on the portal as well as upcoming events hosted by ENA
- To register for an account, please click on the link <u>here</u>.

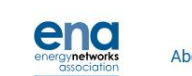

About Network Innovation Events News

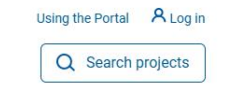

SMARTER NETWORKS PORTAL

#### Your window to Network Innovation

Smarter Networks Portal is a central repository for regulation-funded innovation projects and associated outputs, data, knowledge, news and dissemination events

About SNP

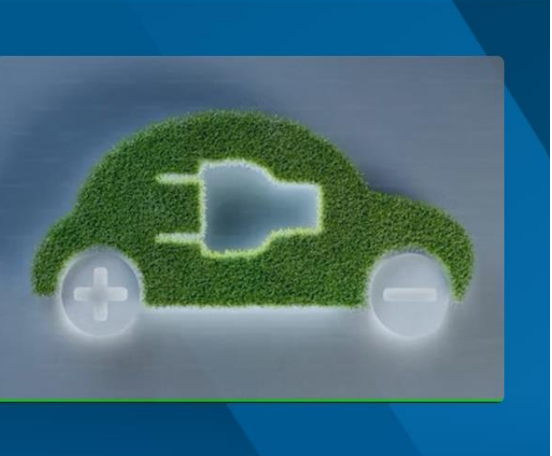

#### • In addition, you can also click on the search for a project modal located on the top right corner of the homepage. When a user engage on this modal, a search tool will pop up on your screen which allows user to type in key words, project reference number or project title

- To search for projects on the portal, this can be found on the homepage
- This link here will direct you to the search
  - for a project section on the homepage

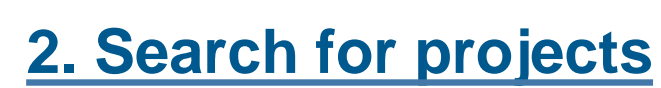

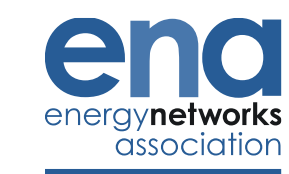

Using the Portal A Log in

About Network Innovation Events News

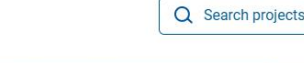

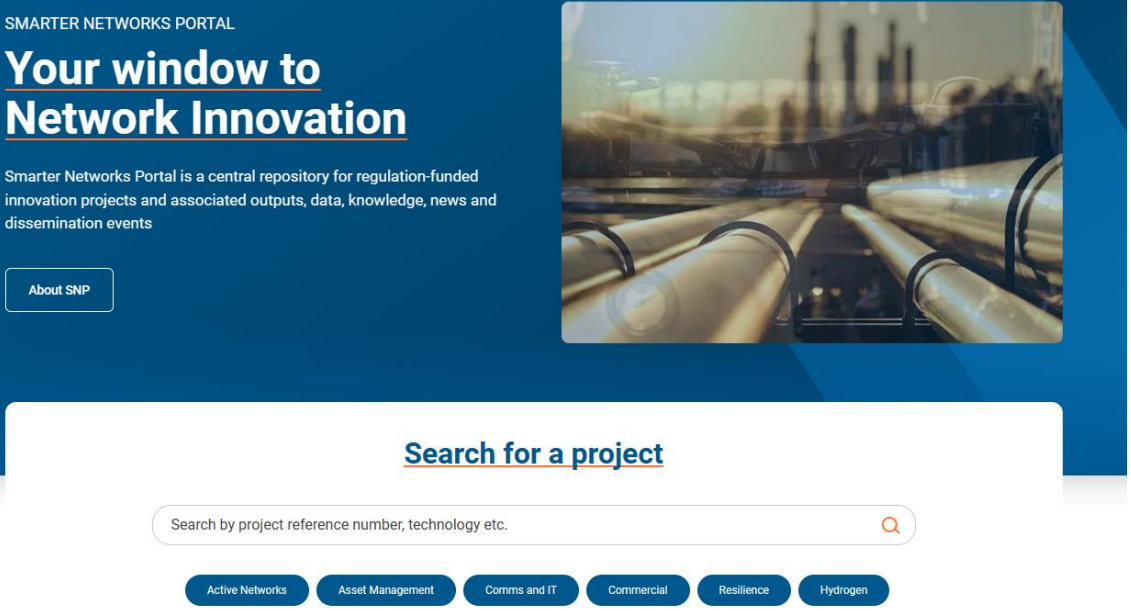

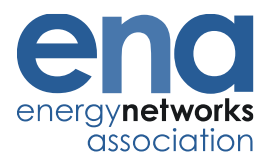

#### **Search for projects**

- User can also contact the lead network directly to raise questions about a project
- One the project detail page, user can engage on Contact lead Network
- Complete the form and hit Submit button to submit your question to the lead network

|                                        | Summary Documents                                                                   |                                                                                                    |
|----------------------------------------|-------------------------------------------------------------------------------------|----------------------------------------------------------------------------------------------------|
| national <b>gridES</b><br>C            | ×<br>ontact National Grid Electricity System<br>Operator about CrowdFlex: Discovery | ble energy and grid<br>as usual solutions such as<br>tem operational principles to<br>icant first phase,<br>01/, which sized the market |
| CrowdFlex: Discovery                   |                                                                                     |                                                                                                    |
| STATUS:                                | Name (Required)                                                                     |                                                                                                    |
| Live                                   |                                                                                     | rovision for boot nower and                                                                                                    |
|                                        |                                                                                     | power system. Building on                                                                                                    |
| 0027180                                | Email Address (Required)                                                            | mand), this Project will also                                                                                                    |
|                                        |                                                                                     | npact of EV charging, heat pump                                                                                                    |
| RATEGY THEME:                          |                                                                                     | ectricity bills can be reduced whe                                                                                                    |
| residently and commercial evolution    | Message (Required)                                                                  |                                                                                                    |
| ART DATE:                              |                                                                                     | eration. CrowdFlex partners                                                                                                    |
| pr 2022                                |                                                                                     | and transmit them to                                                                                                    |
| D DATE:                                | le le le le le le le le le le le le le l                                            |                                                                                                    |
| n 2022                                 |                                                                                     | ins to support whole system                                                                                                    |
|                                        | l'm not a robot                                                                     | pility services that coordinate the                                                                                                    |
| Contact Lead Network                   | reCAPTCHA<br>Privacy - Terms                                                        | y bills. CrowdFlex will align                                                                                                    |
|                                        |                                                                                     | ess on the transmission and                                                                                                    |
|                                        | Submit                                                                              | stments by taking a whole system                                                                                                    |
| oject summary                          |                                                                                     | carbonisation. Domestic flexibili                                                                                                    |
| DING MECHANISM:                        |                                                                                     | r avoiding investment in new                                                                                                    |
| SIF - Discovery                        | network and generation capacity. These savings can be tran<br>energy bills.         | nsmitted to consumers, reducing                                                                                                    |
| HNOLOGY:                               |                                                                                     |                                                                                                    |
| Carbon Emission Reduction Technologies |                                                                                     |                                                                                                    |

## 3. To propose an innovation ideas to ENA

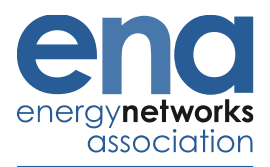

- User can summit innovative ideas for the Energy Networks to consider
- A user will need to <u>login</u> to the portal to submit an idea
- Once you have login successfully, click
  on Create innovation proposal
- Upon completion of the form, user will need to click on Submit to successfully submit ideas to ENA

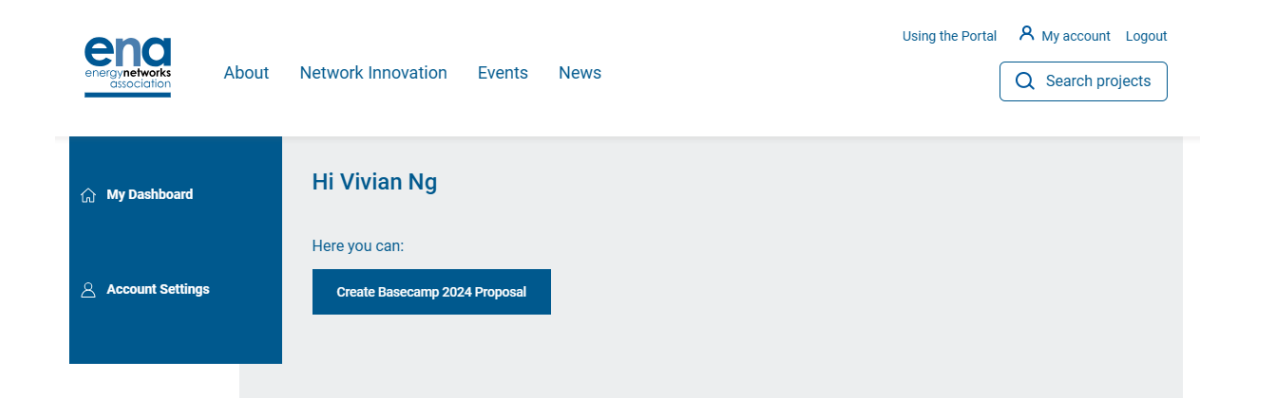

## 4. To find out about ENA events

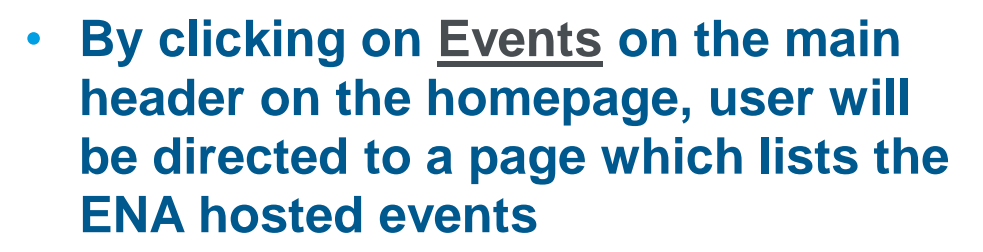

- When a user engage on each of the event, they will be directed to the registration page for an event
- On the portal hompage, user can also scroll down the portal homepage to view the <u>high-level</u> information of the ENA hosted events.

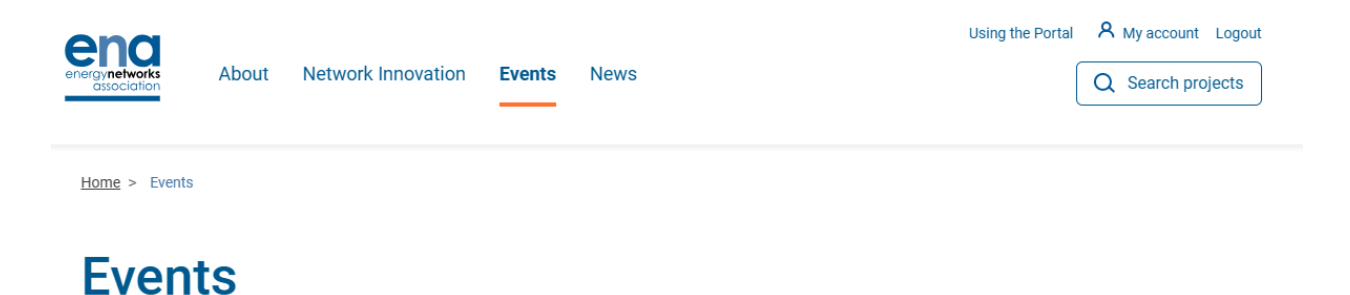

Join events and webinars that are helping shape the energy industry, directly from Energy Networks Association. We organise events and webinars throughout the year from conferences and networking receptions to publication launches. All of our events are listed online, as well as sign-up information.

#### Upcoming events

| Energy Innovation Summit                                   | $\odot$ |
|------------------------------------------------------------|---------|
| ENA Public Safety Conference                               | $\odot$ |
| Safety, Health and Environment (SHE) Management Conference | $\odot$ |

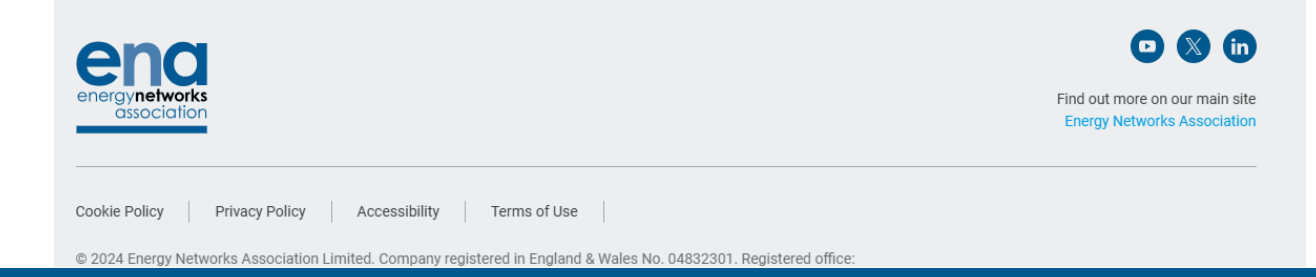

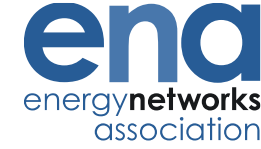

### 5. Contact Us

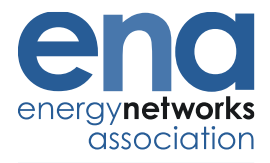

Using the Portal R Log in

 Please use the <u>contact us form</u> to submit any questions you have about the portal

| energy networks<br>association | About        | Network Innovation Ev                   | ents News |    | Q Search projects |
|--------------------------------|--------------|-----------------------------------------|-----------|----|-------------------|
| Contact                        | Us           |                                         |           |    |                   |
| Name (Required)                |              |                                         |           |    |                   |
| Email (Required)               |              |                                         |           |    |                   |
| Organisation (Requir           | red)         |                                         |           |    |                   |
| Message (Required)             |              |                                         |           |    |                   |
| Please read our <u>Priv</u>    | vacy Policy  |                                         |           | i. |                   |
| I consent for storing          | submitted da | ta & agree to the privacy policy (Requi | red)      |    |                   |
| Confirm you are hum            | nan<br>obot  | reCAFTCHA<br>Privacy - Terms            |           |    |                   |
| Submit                         |              |                                         |           |    |                   |
|                                |              |                                         |           |    |                   |

and

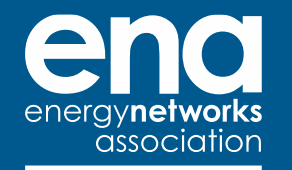

Energy Networks Association 4 More London Riverside London SE1 2AU t. +44 (0)20 4599 7700

@EnergyNetworks energynetworks.org

© ENA 2023

Energy Networks Association Limited is a company registered in England & Wales No. 04832301 Registered office: 4 More London Riverside, London SE1 2AU Subscribe to our newsletter to receive updates from ENA

energynetworks.org/ subscribe

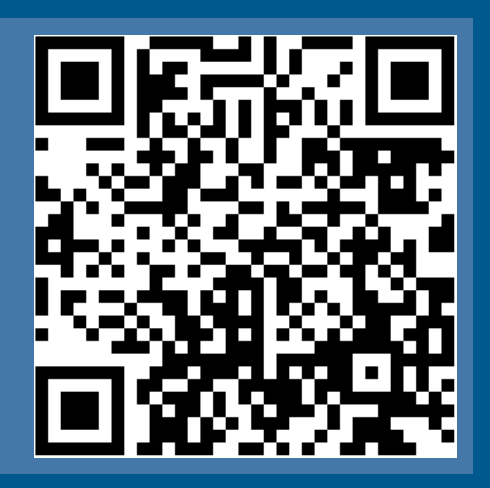

Scan me

#### The voice of the networks